## Jak założyć konto w portalu ale bank.pl?

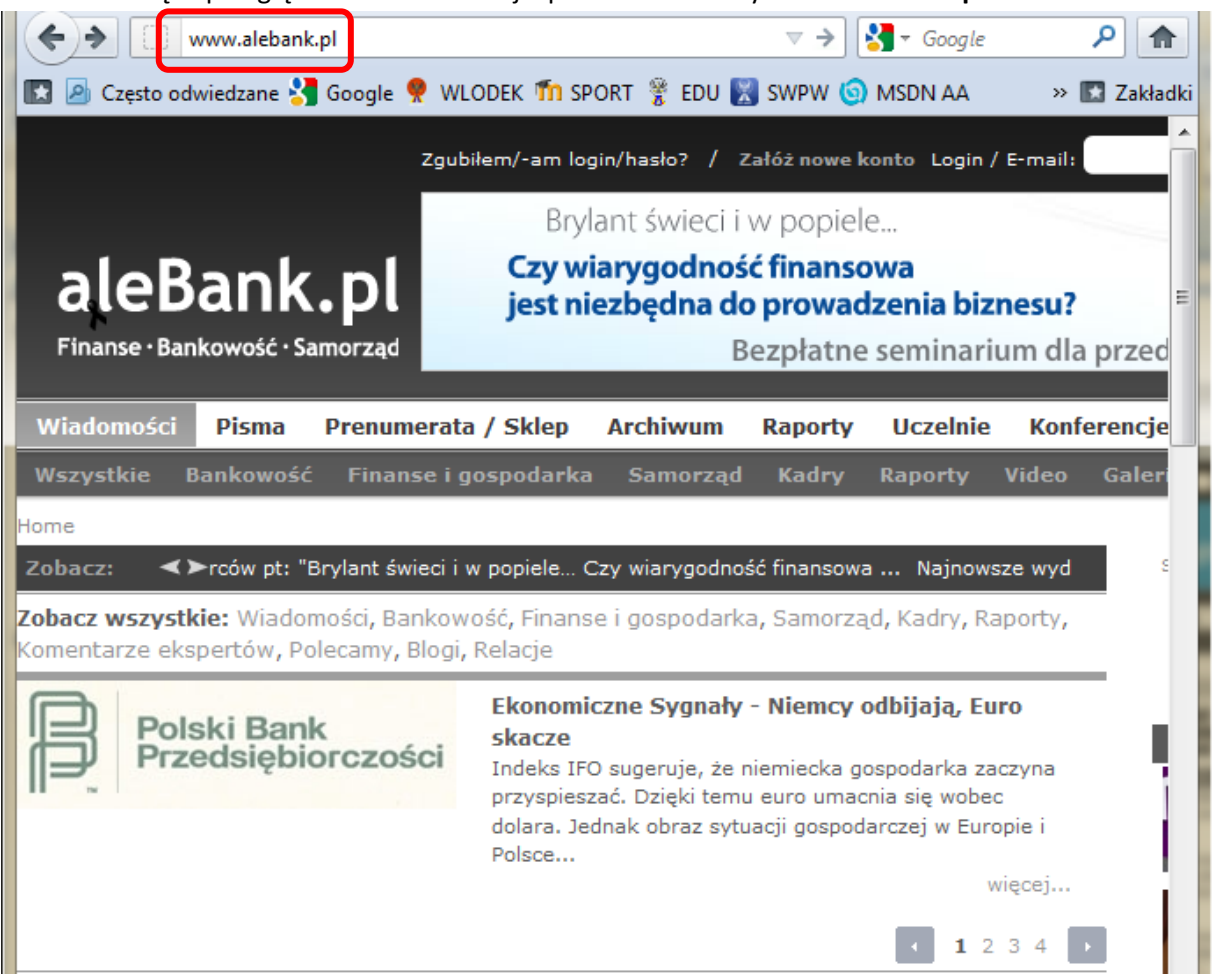

1. Proszę w przeglądarce internetowej wpisać adres strony: www.alebank.pl

2. Na stronie portalu należy wybrać z górnego menu opcję **Uczelnie**, a następnie kliknąć na link **Program "Wiedza on-line"**.

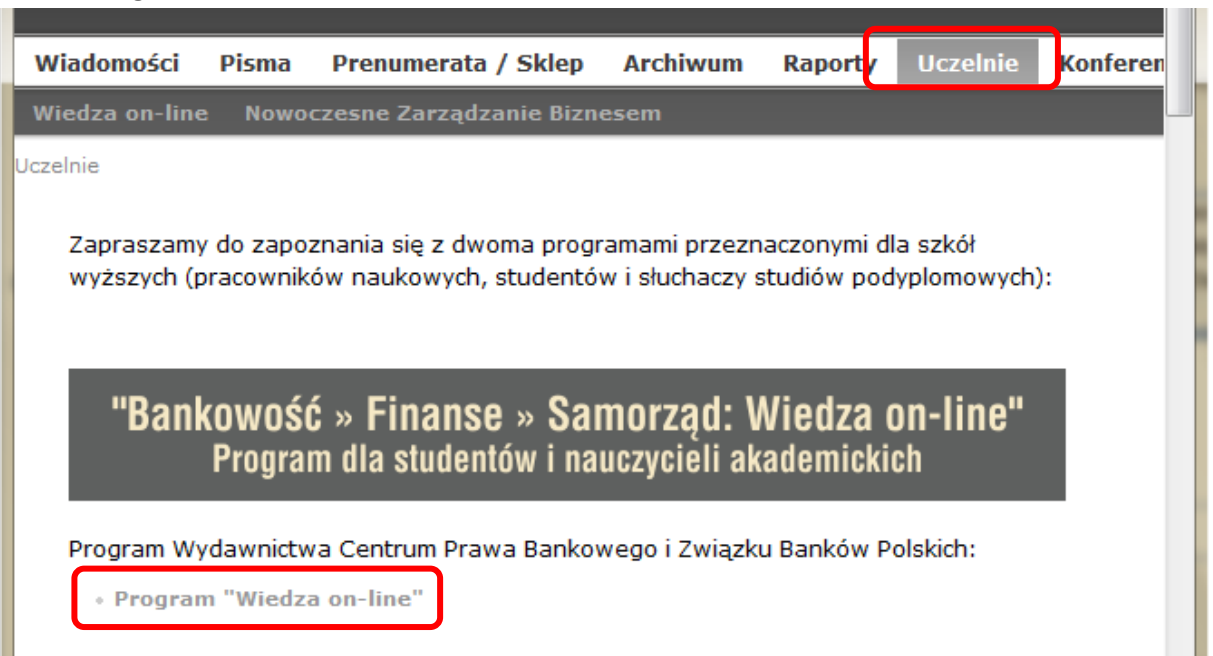

3. Na kolejnej stronie należy się zapoznać z informacją o programie i kliknąć na link "zarejestruj się", aby rozpocząć proces rejestracji nowego konta.

Aby skorzystać z Programu wystarczy zrejestrować się na stronie www.aleBank.pl i otrzymać dostęp do:

bieżących wydań pism (drogą mailową),

Home

• archiwum (on-line na portalu www.aleBank.pl).

Studenci, słuchacze studiów podyplomowych oraz nauczyciele akademiccy tych uczelni, które już włączyły się do Programu mogą dokonać bezpłatnej rejestracji, korzystając z odpowiedniego linku "zarejestruj się".

Prosimy pamiętać o wybraniu odpowiedniego typu konta na stronie rejestracji: "Student", "Nauczyciel akademicki" lub "Słuchacz studiów podyplomowych":

Rejestracja

4. W trakcie rejestracji należy dokładnie wypełnić wszystkie niezbędne pola zawierające dane osobowe:

| Rejestracja                          |                                                                                                    |
|--------------------------------------|----------------------------------------------------------------------------------------------------|
| る Wymagane pole                      |                                                                                                    |
| Typ konta:                           | Mauczyciel akademicki 💌                                                                                                    |
| Imię:                                | Robert                                                                                                    |
| Nazwisko:                            | Zak                                                                                                    |
| Email:                               | rtak@wlodkowic.pl                                                                                                    |
| Nazwa<br>użytkownika:                |                                                                                                    |
| Hasło:                               | 2                                                                                                    |
| Powtórz Hasło:                       | 2                                                                                                    |
| Telefon:                             |                                                                                                    |
| Adres:                               |                                                                                                    |
| Miejscowość:                         | Plock                                                                                                    |
| Kod pocztowy:                        |                                                                                                    |
| Uczelnia:                            | Szkoła Wyższa im. Pawła Włodkowica w Płocku                                                                                                    |
| Wydziały:                            | Nie ma uczelni na liście ?<br>Uczelnia bezwydziałowa 💌                                                                                                    |
| Kierunki:                            | Informatyka 💌                                                                                                    |
| Które pisma dodać<br>do prenumeraty: | <ul> <li>Bank</li> <li>Nowoczesny Bank Spółdzielczy (NBS)</li> <li>Europejski Doradca Samorządowu (EDS)</li> <li>Finansowanie Nieruchomośći (FN)</li> <li>Kurier Finansowy (KF)</li> </ul> |

"Wyrażam zgodę na przetwarzanie moich danych osobowych w celu realizacji usług dostępu do jawnych i kodowanych treści serwisu alebank.pl oraz działań promocyjno-marketingowych wydawcy – zgodnie z Ustawą z dnia 29.08.1997 r. o Ochronie Danych Osobowych (Dz. U. Nr 133 poz.883)."

Tak, wyrażam zgodę:

Ð

τι ότι μοινης γολιτο

5. W polu **Typ konta** należy wybrać Student.

| Typ konta: | <b>.</b>                       |
|------------|--------------------------------|
| <b>T i</b> |                                |
| Imié:      | Standard                       |
|            | Student                        |
| Nazwisko:  | Nauczyciel akademicki          |
| -          | Słuchacz studiów podyplomowych |
| Email:     | Bankowiec                      |
|            | Samorządowiec                  |

 Z kolejnych listach rozwijalnych należy wybrać: Uczelnia: Szkoła Wyższa im. Pawła Włodkowica w Płocku Wydziały: Uczelnia bezwydziałowa Kierunki: właściwy kierunek studiów.

| Uczelnia:                               | Szkoła Wyższa im. Pawła Włodkowica w Płocku                                                                                   |                                              |
|-----------------------------------------|----------------------------------------------------------------------------------------------------|----------------------------------------------|
| Wydziały:                               | Vie ma uczelni na liście ?                                                                                                    | •                                            |
|                                         |                                                                                                    | <b>•</b>                                     |
| Kierunki:                               | Zarządzanie                                                                                                    | <b>2</b>                                     |
| Które pisma<br>dodać do<br>prenumeraty: | Administracja<br>Bezpieczeństwo narodowe<br>Informatyka<br>Pedagogika<br>Pielęgniarstwo<br>Politologia<br>Wychowanie fizyczne | czy (NBS)<br>ądowu (EDS)<br>i (FN)           |
|                                         | Zarządzanie                                                                                                    |                                              |
| "Wyrażam zgodę                          | Praca socjalna<br>Europeistyka<br>Bezpieczeństwo i higiena pracy                                                              | psobowych w celu realizacji usług dostępu do |

## 7. Pozostanie zaznaczyć opcję **Tak, wyrażam zgodę** (na przetwarzanie danych osobowych) i kliknąć na przycisku **ZAŁÓŻ NOWE KONTO**.

| "Wyrażam zgodę na przetwarzanie moich danych osobowych w celu realizacji usług dostępu do<br>jawnych i kodowanych treści serwisu alebank.pl oraz działań promocyjno-marketingowych wydawcy<br>– zgodnie z Ustawą z dnia 29.08.1997 r. o Ochronie Danych Osobowych (Dz. U. Nr 133 poz.883)." |  |
|----------------------------------------------------------------------------------------------------|--|
| Tak, 🕅<br>wyrażam<br>zgodę:                                                                                                    |  |
| ZAŁÓŻ NOWE KONTO                                                                                                    |  |

Jeśli masz problemy z formularzem rejestracji zapoznaj się z tym artykułem.

## UWAGA!

W trakcie wypełniania formularza należy zachować właściwą kolejność wprowadzania danych. Opcję **Tak, wyrażam zgodę** należy zaznaczyć dopiero po poprawnym wypełnieniu wszystkich pozostałych pól.

W przypadku problemów z założeniem konta należy przeczytać informacje umieszczone pod linkiem Jeśli masz problemy z formularzem rejestracji zapoznaj się z tym artykułem.

8. Na podany adres e-mailowy wysłany zostanie mail potwierdzający założenie konta. Aby potwierdzić tożsamość należy kliknąć na podany link.

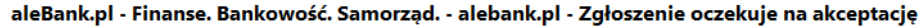

Rejestracja ALEBANK [web@alebank.pl]

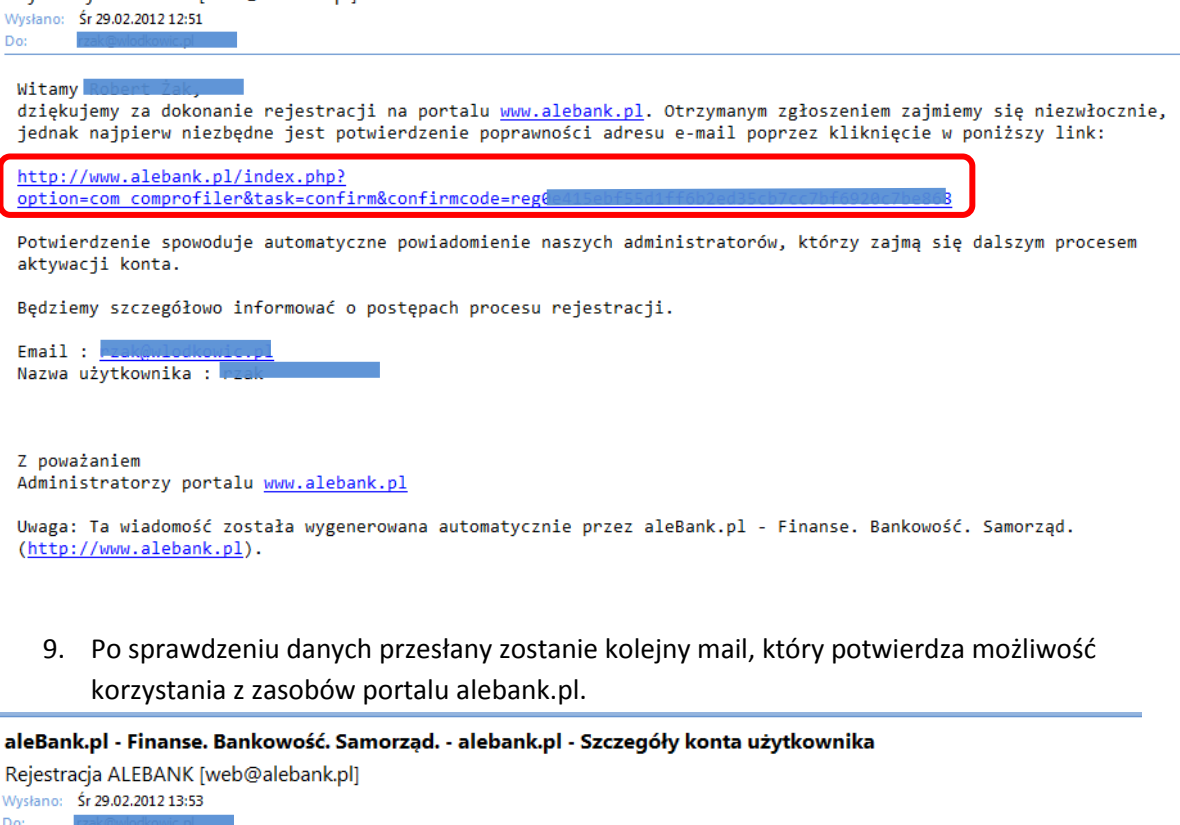

Witamy Robert iaky Twoje zgłoszenie rejestracji zostało pozytywnie zweryfikowane i zatwierdzone przez administratorów.

Konto zawierające następujące informacje: Email : \_\_\_\_\_\_ Nazwa użytkownika : \_\_\_\_\_

zostało aktywowane.

Witamy serdecznie wśród użytkowników portalu alebank.pl.

Jeżeli założyli Państwo konto wymagające dodatkowej weryfikacji i nadania specjalnych uprawnień (np. dla Prenumeratorów, Studentów, Nauczycieli akademickich lub Bankowców) wtedy pełna procedura powinna zostać zakończona w ciągu 24 godzin.

Z poważaniem Zespół alebank.pl

Uwaga: Ta wiadomość została wygenerowana automatycznie przez aleBank.pl - Finanse. Bankowość. Samorząd. (<u>http://www.alebank.pl</u>).

## Zapraszamy do korzystania z portalu

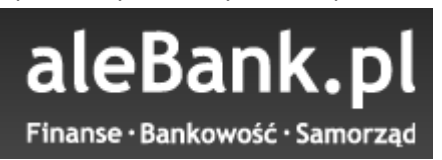